## Tuto installation appli Médiathèque Numérique

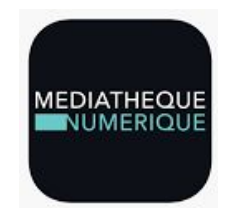

## 1<sup>ère</sup> étape : Téléchargement, installation et obtention du code de connexion

Cette opération se déroule sur smartphone ou tablette

- Si l'ancienne appli est installée, il suffit de la mettre à jour.
- Si c'est une 1ère installation, télécharger et installer la nouvelle via Google Play ou App Store. Cette appli est signée « Arte Studio Lab ».
  Attention : ne pas confondre avec Médiathèque Numérique TV
- Ouvrir l'appli, cliquer se connecter, la nouvelle page affiche le code de connexion à l'appli mobile :

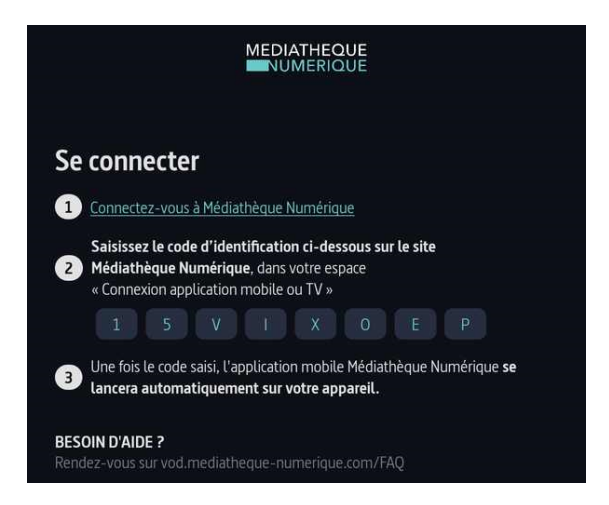

## 2<sup>ème</sup> étape : validation de l'appli à partir d'un navigateur internet

Cette opération est possible à partir du navigateur d'un smartphone, d'une tablette ou d'un ordinateur (Edge, Chrome, Firefox, Safari,...)

- Se connecter au portail de la Bibliothèque départementale
- Ouvrir la Médiathèque Numérique
- Cliquer sur son nom puis « Connexion application mobile ou TV »

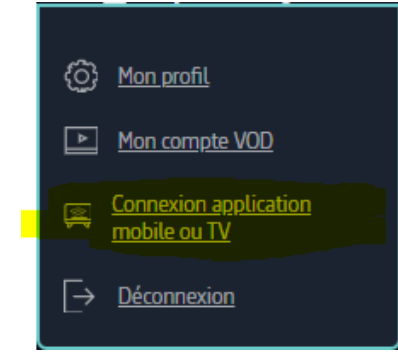

• Ouverture de la page « Connecter mes apps », y recopier le code obtenu dans l'appli.

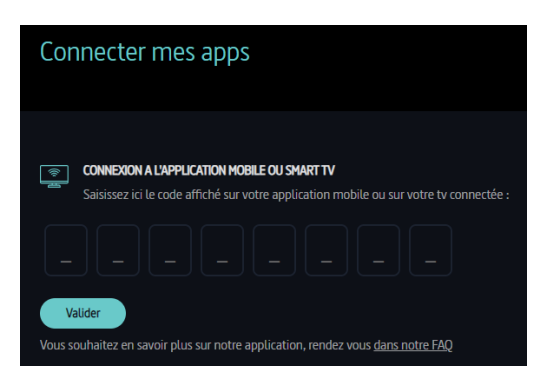

• Recopier le code. Si « Connexion réussie », fermer le navigateur et retourner dans l'appli. Elle se connecte automatiquement au bout de quelques secondes.

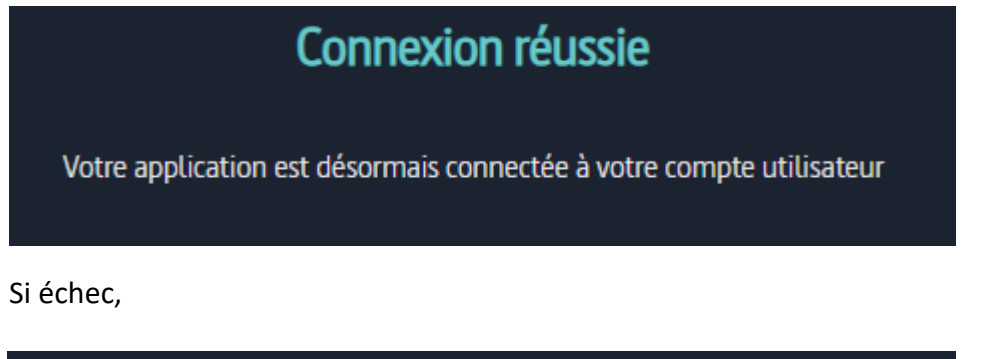

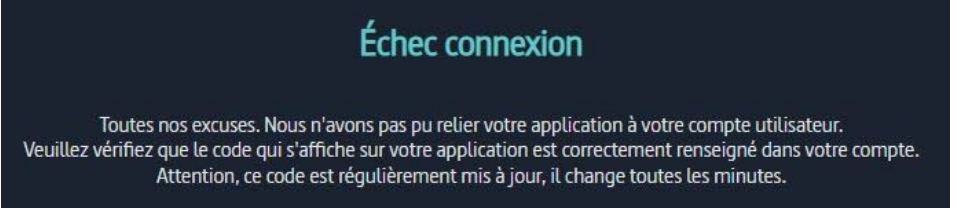

Réactualiser le navigateur + sur le smartphone cliquer « < » afin de générer un nouveau code (il a une durée limitée dans le temps, ce qui peut expliquer l'échec) puis recommencer à l'étape « Connecter mes apps »

## 3<sup>ème</sup> étape : Ouverture de l'appli

•

• Rebasculer sur l'appli : au bout de quelques secondes, elle se connecte automatiquement à votre compte Médiathèque Numérique.